## Chapter 7 Trustee's Report of No Distribution Dismissed or Converted

- **STEP 1.** Click on **Bankruptcy** on the ECF Main Menu Bar.
- **STEP 2.** Click on **Trustee/US Trustee**.
- **STEP 3.** Insert the case number using the YY-NNNNN format.
  - Click Next.
- **STEP 4.** Select the appropriate event:

Chapter 7 Trustee's Report of No Distribution - dismissed or converted, no funds

## -OR-

## Chapter 7 Trustee's Report of No Distribution - dismissed or converted, some funds collected

- Click Next.
- **STEP 5.** Select the Party Filer (Trustee).
  - Click Next.
- **STEP 6.** A case verification screen displays.
  - Click Next.
- **STEP 7.** If you select **Chapter 7 Trustee's Report of No Distribution dismissed or converted, some funds collected** the screen displays:

## Enter or edit the required data below Assets Collected

- Enter the appropriate amount.
- Click **Next** twice and proceed to **STEP 8**.
- □ If you select Chapter 7 Trustee's Report of No Distribution dismissed or converted, no funds case verification screen displays. Click Next twice and proceed to STEP 8.

- **STEP 8.** The **Docket Text: Final Text** screen displays.
  - Confirm the docket text is correct.
  - Click Next.
- **STEP 9.** The **Notice of Electronic Filing** screen displays. This is a Text Only Event. There will be no hyperlink to a document from the document number.